## 输出停车云平台车道授权激活方法推宣

## 一、前置条件

需要将对应设备绑定到对应车道下后才可以进行车道激活授权

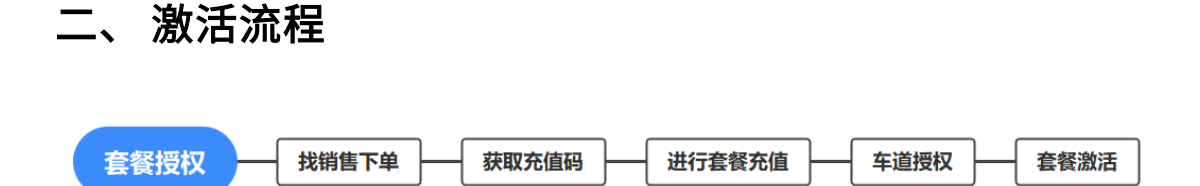

套餐授权步骤:

找销售进行套餐订单购买,购买成功后会收到含有充值码的订单短信;

登录车辆云平台服务商账号,进入【套餐管理】-【套餐充值】模块,点击"套餐充值"按

钮,在弹窗界面输入充值码,完成后点击"确定充值"

| (P) 智慧停车云· | 半台 |                     |         |                       |             |          |
|------------|----|---------------------|---------|-----------------------|-------------|----------|
| 山首页统计      | *  | 选择时间: 2023-09-14 00 | 0:00:00 | - 2023-09-14 23:59:59 | ○ 今天 最近     | 7天 最近30天 |
| B. 套餐管理    |    | ⑧ 套裝充值              |         |                       |             |          |
| 套餐充值       |    | 充值时间                | 充值码     | 充值账号                  | <b>我</b> 餐饭 | 8        |
| 车场服务       |    |                     |         |                       |             |          |
| 🔜 设备管理     | ×  |                     |         | 填写订单短                 |             |          |
| ▶ 区域管理     | ÷. |                     |         | 充值码                   |             |          |
|            | 2  |                     |         | 常领身顶                  | ×           |          |
| 停车场 ⑦      |    |                     |         |                       |             |          |
| 田人口管理      |    |                     |         | *充值码: 当他人充信网          |             |          |
| 显示屏配置      |    |                     |         | 确定充值                  | _           |          |
| 余位屏配置      |    |                     |         |                       |             |          |
|            |    |                     |         |                       |             |          |

进入【车场服务】模块,选择相应的车道,点击后方的"授权"按钮,在弹窗中填入授权 时长,并选择套餐的续费方式(注意:如果续费方式选择手动,在过期后需要手动进行套 餐续费;如果选择了自动则会在到期后对车道进行自动套餐开通,若套餐剩余数量为0, 无法自动续费将失败);

| (P)智慧停车云平台     |                                           |                               |         |          |                   |                                 |                 |                     |            |      | - 2000    | 四 板肋 ~ |
|----------------|-------------------------------------------|-------------------------------|---------|----------|-------------------|---------------------------------|-----------------|---------------------|------------|------|-----------|--------|
| 山田田田田田         | 21.11 · · · · · · · · · · · · · · · · · · |                               |         |          |                   |                                 |                 |                     |            |      |           |        |
|                |                                           | 21 23 · #83: 25 · #835: 255 · |         |          |                   |                                 |                 |                     |            |      | 23        | *1     |
| <b>B BHHHH</b> |                                           |                               |         |          |                   |                                 |                 |                     |            |      |           |        |
| 常餐充值           |                                           |                               | ****    | *****    | <b>NE68</b>       | FidER                           | 带板状态            | Hann                | REFER      | 成数方式 | 18-17     |        |
| 车场服务           |                                           |                               | 08.80%  | 律な五平於律友功 | 101               |                                 |                 | 2023/08/31 00-13/31 | 2024/08/31 | 940  | 84        |        |
| <b>10.1</b> 10 |                                           |                               | 4 0630  | 序至且平和客车场 |                   |                                 |                 | 2023/08/31 00:13:13 | 2023/09/30 | (64) | 税权 累法     |        |
| 100000         |                                           |                               | 0830.4  | 师车五平自师车动 | <b>停车场:</b> 0530% |                                 |                 | 2023/08/31 00:13:33 | 2024/09/31 | 24   | 1000      |        |
|                |                                           |                               | ORID IN | 理在由于教理在场 | 年間: 1800          |                                 |                 | 2023/09/01 13:38:28 | 2024/09/02 | 241  | 10.00     |        |
| COMPLEX .      |                                           |                               | 00304   | 停车五平台停车动 | 總稅时候: 1年(百)       | F甜送迎天试*                         |                 | 20                  |            |      | NR.       |        |
| III CMRH       |                                           |                               | THE .   | 爆车去平台爆车场 | 247.8             | 1                               |                 |                     |            |      |           |        |
| ● 布斯坦坦         |                                           |                               | HIC     | 理办公平和理办法 | は豊方式: (●) 手动      | <b>账号</b><br>行在                 |                 |                     |            |      |           |        |
| 1 RPMR         |                                           |                               | 311     | 爆车五平台爆车动 | INC. MARKING      | 动害餐开通(若非                        | 餐料余数量为0. 无法两自动的 | 2023/08/31 03:10.16 | 2023/09/30 | 74   | 10 K 10 2 |        |
| AN 10101201    |                                           |                               | m       | 得在五平的停车路 | 2. GEVENNES       | SWELTS JURN. CHARMAN            | 日本大学社           | 2023/08/31 03:16:18 | 2023/09/30 | 7 13 | 1942 MIA  |        |
|                |                                           |                               |         |          | 4. 20000944       | INTER-REPORT OF A DEMONSTRATION | 這形出出办 建泡泡为7天    |                     |            |      |           |        |
|                |                                           |                               |         |          |                   |                                 |                 |                     |            |      |           |        |
| ▲ 昭然中心         |                                           |                               |         |          |                   |                                 | R.H. M.R.       |                     |            |      |           |        |

首次授权后,平台会默认开启试用授权(30天),只有在点击了"激活"按钮后,即可正

式开通套餐,至此完成套餐授权操作步骤。

| (P) 智慧停车云平台         |     |                      |                          |          |                     |       |                     |            |       | 08308E × (0) #F93 |
|---------------------|-----|----------------------|--------------------------|----------|---------------------|-------|---------------------|------------|-------|-------------------|
| 山首页统计               | 9   | <b>:餐</b> 名称:停车云服务:医 | 目片30天循环存储,车道/年套          | N 利余数量:4 | 2使用数量:6 总数:10       |       |                     |            |       |                   |
| 首页统计                | 8   | 82 23                | <ul> <li>停车语:</li> </ul> | 主郎       | <ul> <li></li></ul> | 1 · · |                     |            |       | ±π 8π             |
| 8. 252N             |     |                      |                          |          |                     |       |                     |            |       | A DALLASTICE      |
| <b>察察</b> 充值        |     | 车场名称                 | 车场美型                     | 车道名称     | 开通套餐                | 授权状态  | 开播时间                | 到期时间       | 续费方式  | F IS STORE        |
| 车场服务                | 12  | 0530%                | 停车五平台停车场                 | iensi    | 停车云车道森县             | 巴开西   | 2023/06/31 00:13:31 | 2024/08/31 | 学动    |                   |
| . 9897              | . 1 | 05305                | 使车运平台停车场                 | 18.02    | 伊车云车道和县             | 就用中   | 2023/08/31 00:13:13 | 2023/09/20 | 13-68 | 1242 10.0         |
| -04.918             | 1   | 053012               | 使车运空台侍车场                 | 18.001   | 伊车云车運動展             | 日开港   | 2023/01/31 00:13:33 | 2024/08/01 | 生动    | 1211              |
|                     | 1.0 | 20030                | 使车云平台停车场                 | 10.01    | 停车云车道此何             | 已方涯。  | 2023/09/01 13:39:28 | 2024/09/01 | 手动    | 1941              |
| 设备报警                | 1.5 | 0830年                | 停车云平独侍车场                 | 12(3)    | 停车云车避离报             | *开造   |                     |            |       | filet.            |
| l Calue -           | 1   | mix                  | 停车公平台停车场                 | 9181     | 伴生云车重直督             | 未开进   |                     |            |       |                   |
| 0 \$\$ <b>\$</b> \$ |     | 用试                   | 停车云平台停车场                 | 9382     | 伊车云车藏真有             | 未开酒   |                     |            |       |                   |
|                     | . 0 | 111                  | 停车出平台停车地                 | 9:01     | 伊车去车道着将             | EFA   | 2023/09/01 17:07:36 | 2024/09/01 | 手动    | 1011              |

## 三、注意事项

因换绑涉及后续车道收费,因此停车云平台暂时不支持在授权后换绑,因此请在授权前确

认好对应使用车道后再进行操作